JOURNÉE DU NUMÉRIQUE EN ÉDUCATION

# Gagnez du temps avec nos trucs et astuces

Ou

« Comment êtreficience son portable »

ance Surprenant

Bordeleav

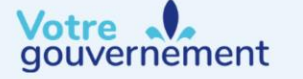

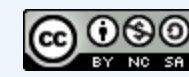

Cette création est mise à disposition selon les termes de la Licence Creative Commons Paternité - Pas d'Utilisation Commerciale - Partage des Conditions Initiales à l'Identique 4.0 International

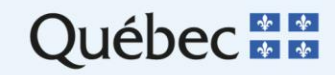

Karyne Lach

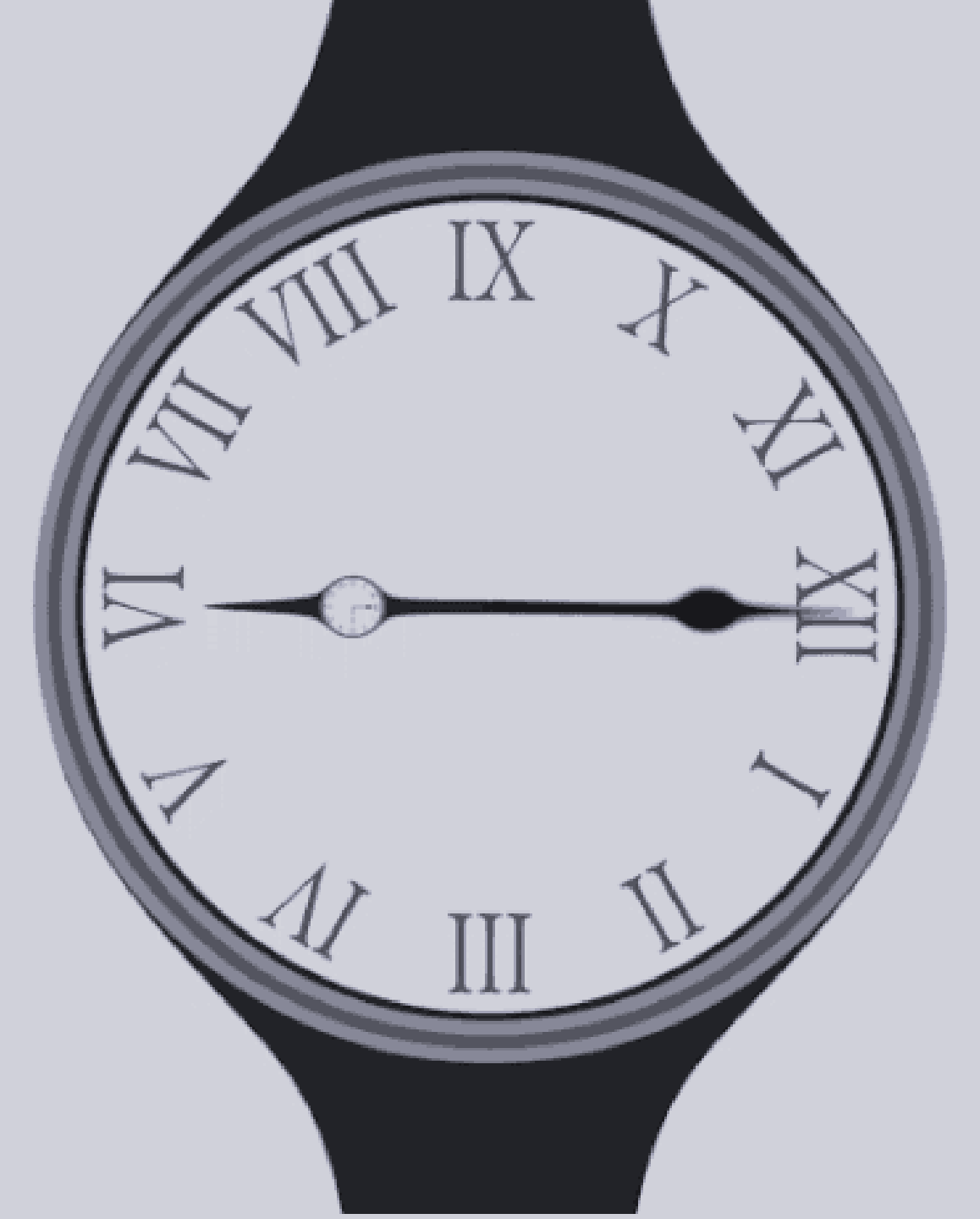

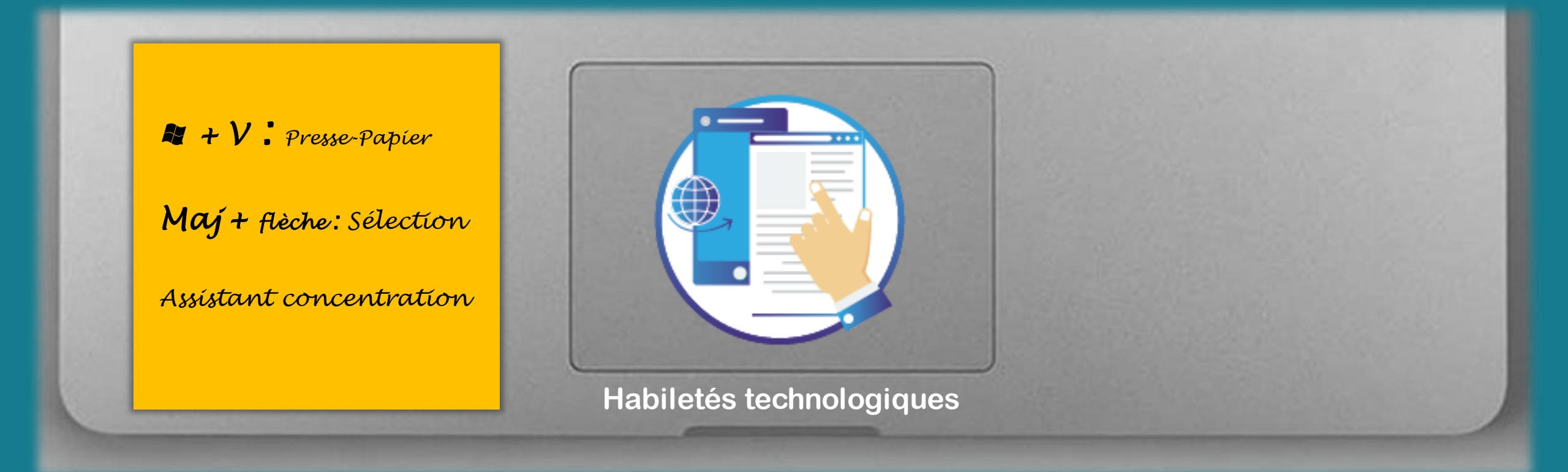

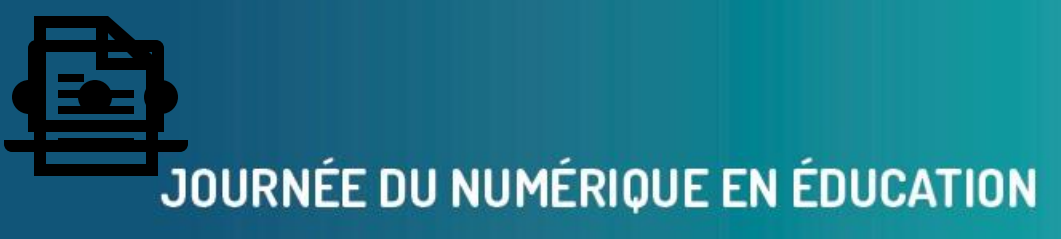

. . . . .

## TRUCS ET ASTUCES

### L'organisation

Le texte

### Vos questions

### JOURNÉE DU NUMÉRIQUE EN ÉDUCATION

. . . . .

## L'ORGANISATION

- Les touches particulières du clavier
- La barre des tâches
- La gestion des fenêtres
- L'affichage

Pour être efficient, il faut... bien connaître son outil.

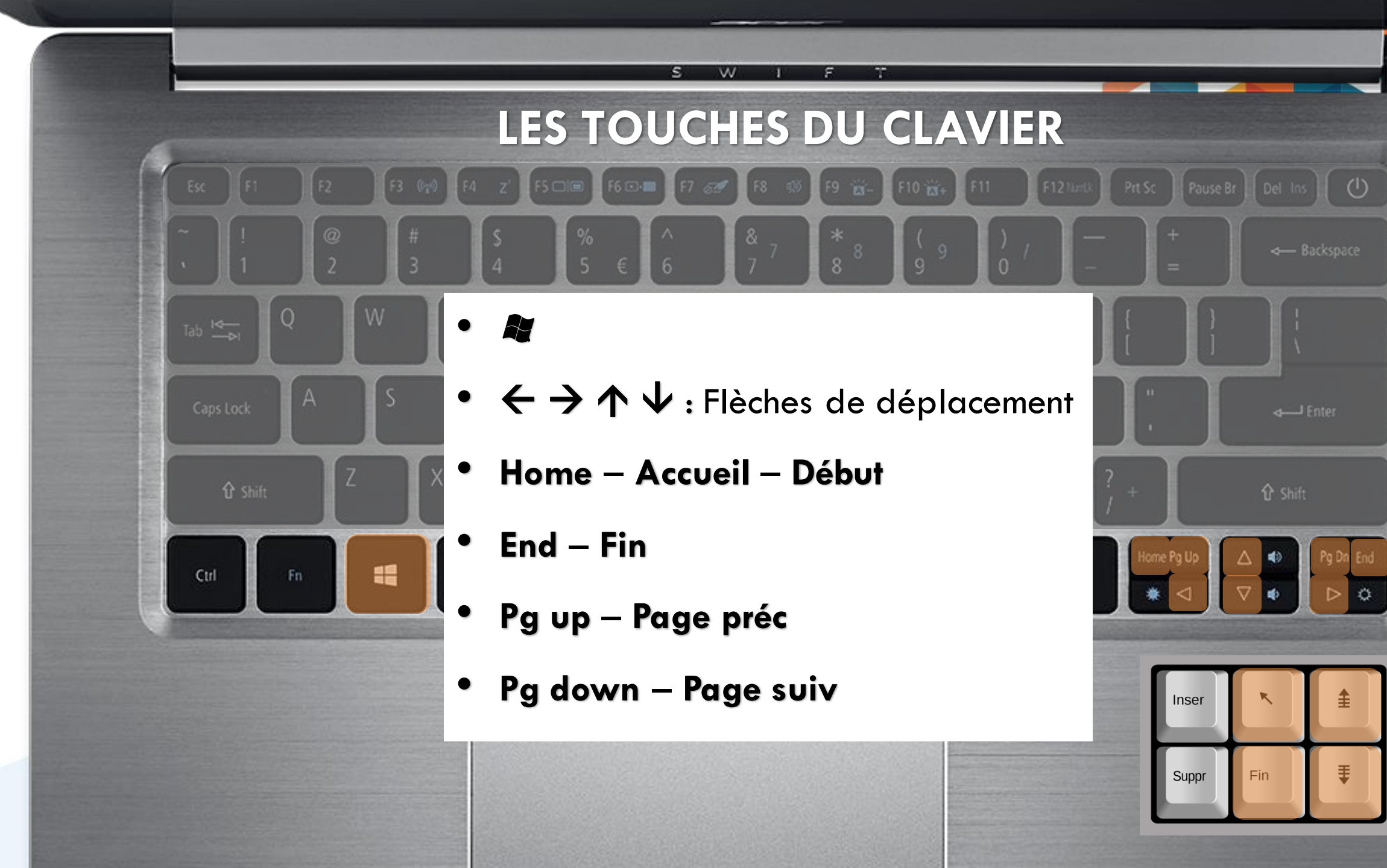

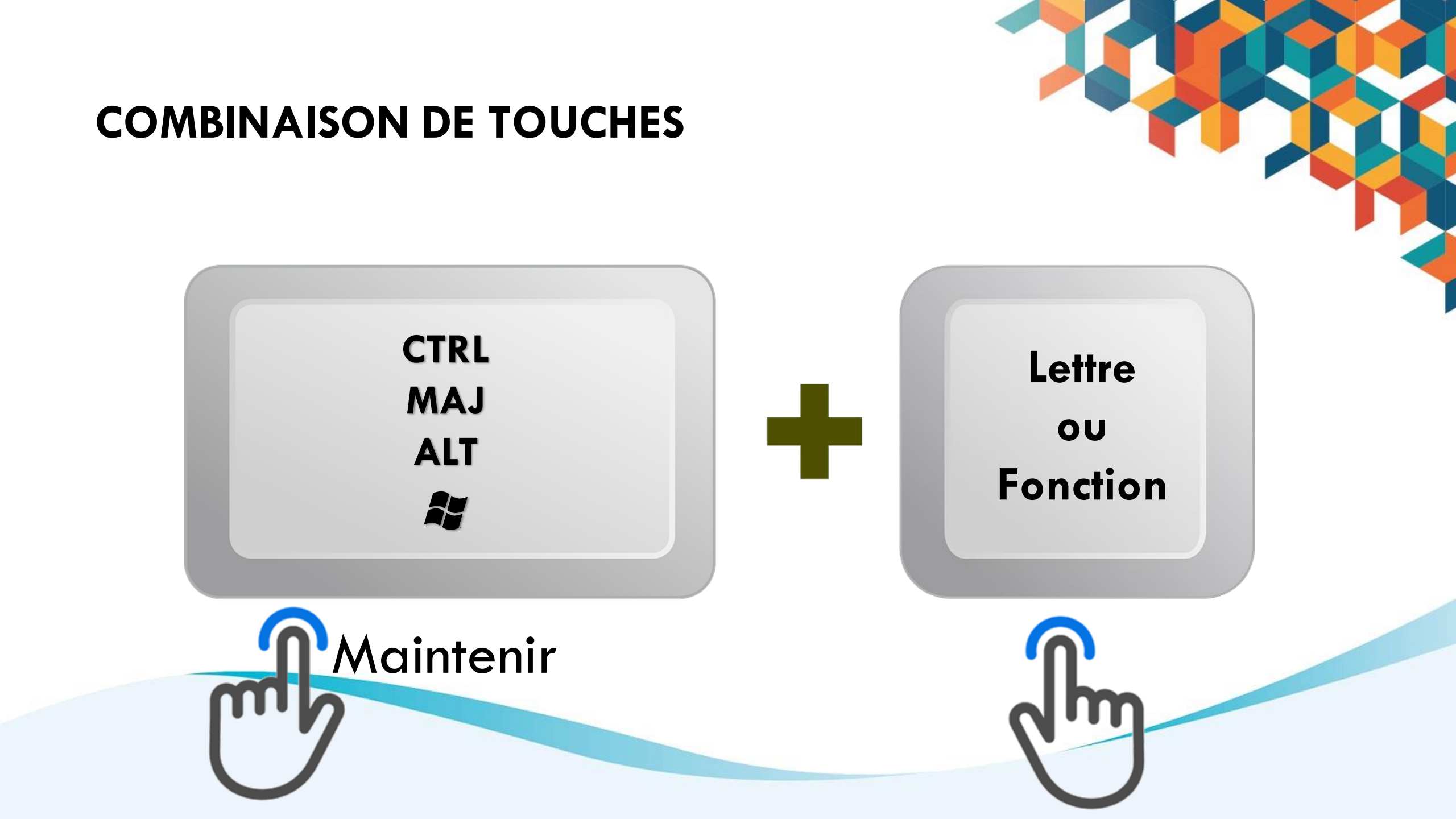

Le menu « Démarrer »

touche 💐

• Personnaliser le menu

### Activités

- Organisez votre menu
- Ouvrez quelques applications

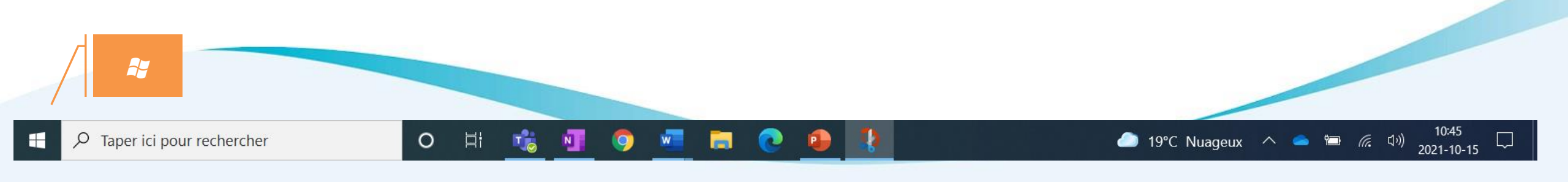

- La recherche
  - Sur l'ordinateur

• Sur le Web

### Activités

- Tapez le mot « souris » dans la zone de recherche
  - Sélectionnez dans la liste :
    - Paramètres de la souris
- Tapez curcuma
  - Sélectionnez un élément de recherche

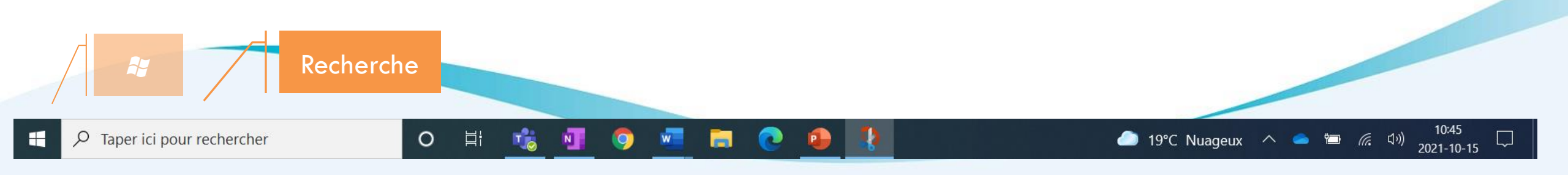

La vue des tâches  $\bullet$ 

🎝 + Tab

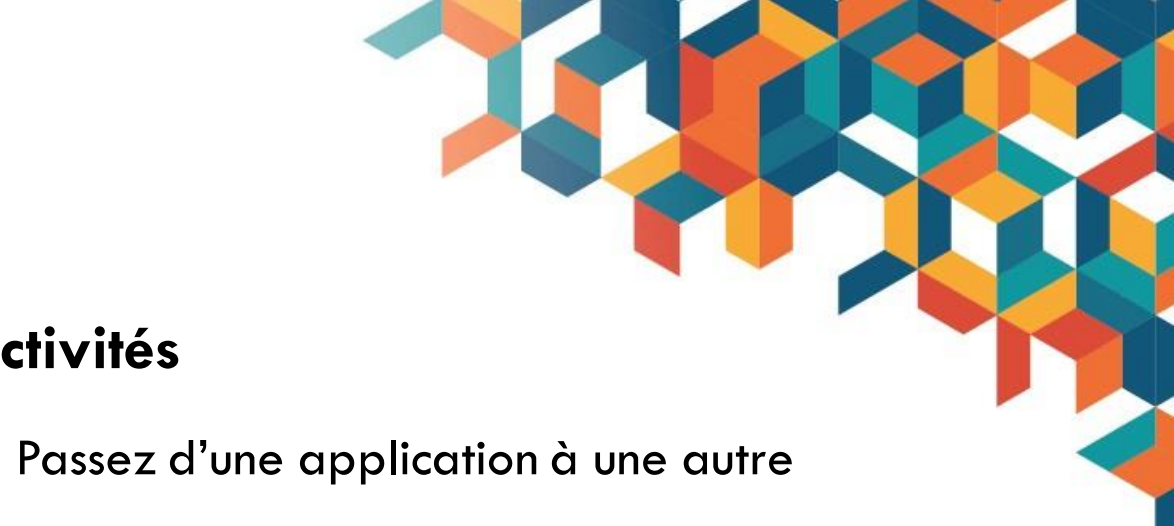

• Si vous avez plusieurs écrans :

**Activités** 

•

- Les fenêtres seront disposées par écran
- Toutes les fenêtres sur l'écran principal Alt + Tab •

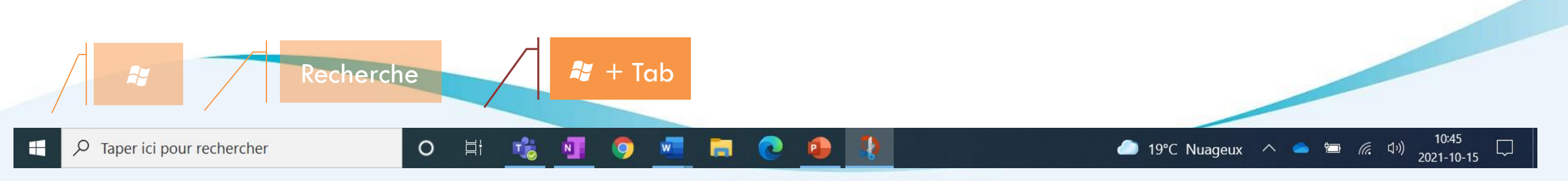

• Épingler une application sur la barre des tâches

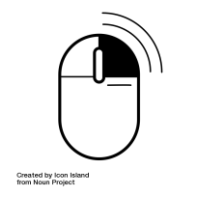

• Épingler un document

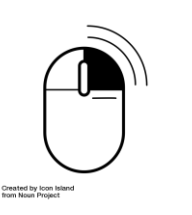

### Activités

• Épinglez vos applications préférées

- Épinglez quelques documents
  - Fermez l'application
  - Ouvrez un document

• Les applications actives (soulignées)

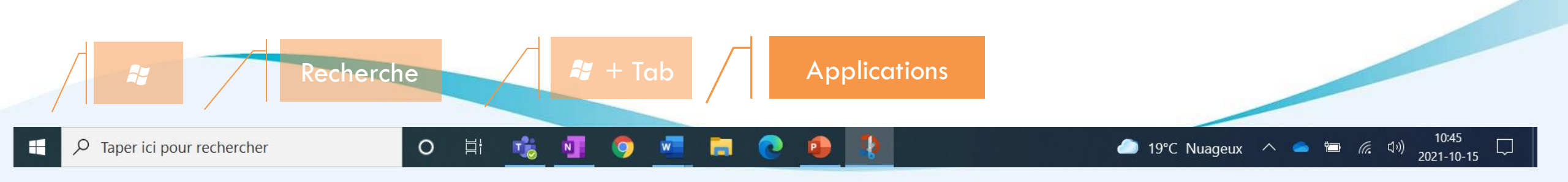

- Ordonner les applications
  - Glisser sur la barre des tâches

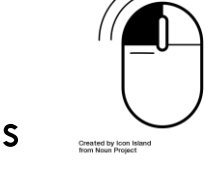

Ouvrir les applications épinglées

**₽** + 1, 2, 3,...

### Activités

• Placez au début les applications les plus utilisées

• Ouvrez une application avec son raccourci

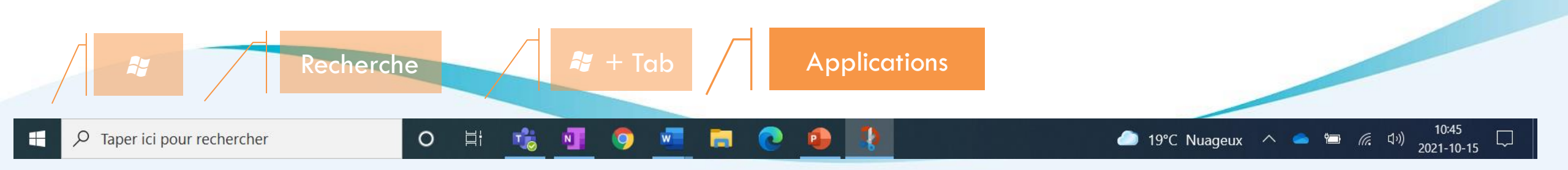

## LA GESTION DES FENÊTRES

- Mettre la fenêtre à gauche 💐 + 🗲
- Mettre la fenêtre à droite  $R + \rightarrow$

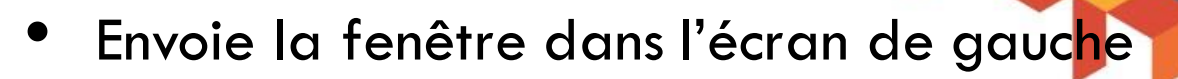

• Maj + 💐 + 🗲

- Envoie la fenêtre dans l'écran de droite
  - Maj + 🂐 + 🗲

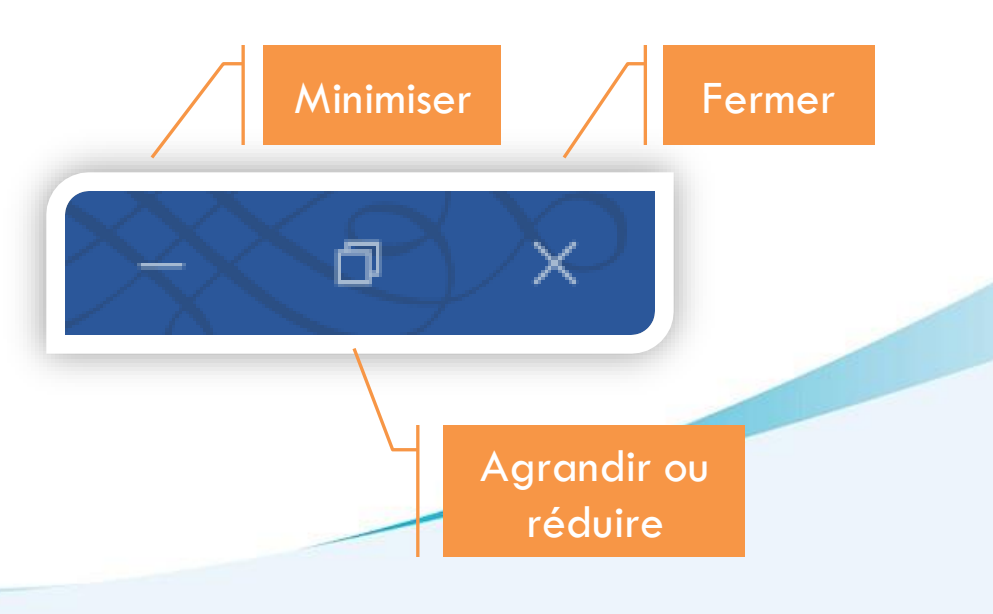

- Agrandir la fenêtre
- Réduire la fenêtre
- Minimiser la fenêtre
- Fermer la fenêtre

Atl + F4

 $\mathbf{k} + \mathbf{v} \mathbf{v}$ 

R + V

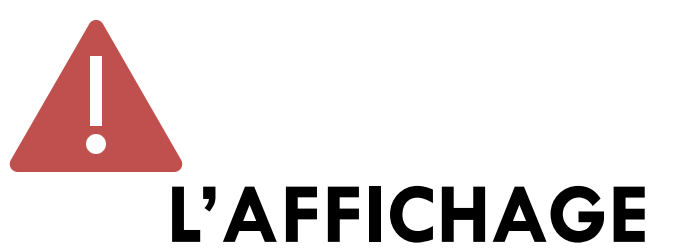

• Afficher le bureau

🂐 + D

Created by Icon Isla from Noun Project Activités

Zoom sur l'écran

Ctrl + molette

• Agrandir l'écran partagé par l'animateur

• Afficher le bureau et revenir

Verrouiller le portable
\$\$\mathbf{l}\$ + \$\mathbf{L}\$

La caméra et le son restent actifs.

• Le calendrier

| Created by Icon Island |  |
|------------------------|--|

• Lié à vos agendas

octobre, 2021

18

17:55:21

ma

sa

Afficher l'agenda 🔨

Quel jour de la semaine est le :
 25 décembre cette année

| C<br>15 oc | S.U<br>tobre 20     | 0.4<br><sup>)21</sup> | .0 |    |    |    |
|------------|---------------------|-----------------------|----|----|----|----|
| décei      | mbre, 2             | 021                   |    |    | ^  | ~  |
| di         | lu                  | ma                    | me | je | ve | sa |
|            |                     |                       | 1  | 2  | 3  | 4  |
| 5          | 6                   | 7                     | 8  | 9  | 10 | 11 |
| 12         | 13                  | 14                    | 15 | 16 | 17 | 18 |
| 19         | 20                  | 21                    | 22 | 23 | 24 | 25 |
| 26         | 27                  | 28                    | 29 | 30 | 31 |    |
|            |                     |                       |    |    |    |    |
|            | Afficher l'agenda 🔨 |                       |    |    |    |    |

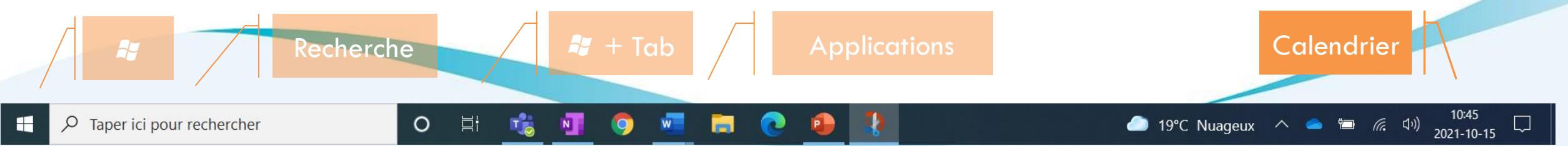

Les notifications et raccourcis

Recherche

0

Цł

T

N

w

9

Taper ici pour rechercher

Q

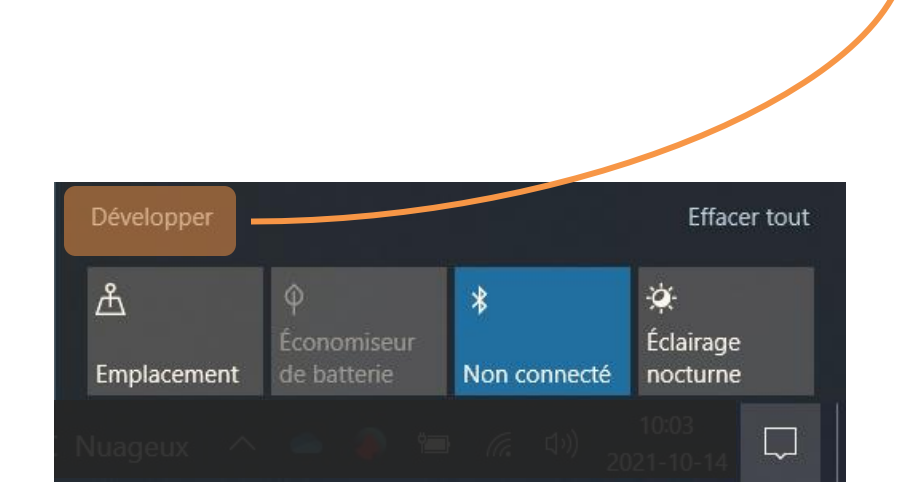

Created by Icon Island from Noun Project

#### Réduire 泴 0 \* Éclairage Emplacement de batterie Non connecté nocturne B (q)) 步 B Point d'accès Partage à sans fil mobile Mode Tablette Mode Avion proximité ្លែះ a F: Ð Tous les paramètres Réseau Se connecter Projeter Ð ン ത്ര Assistant de Capture VPN d'écran concentration -ÿ:-\_\_\_\_ 10:45 🧀 19°C Nuageux 🔨 🥌 🔚 倞 🕼

2021-10-15

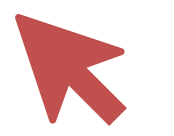

## LE CENTRE DE NOTIFICATIONS

- La luminosité/Éclairage nocturne
- Projeter/Plusieurs écrans
   # + P
- Capture d'écran
   *X* + Maj + S
- Assistant concentration/Priorité/Alarmes
- Gérer les notifications

Modifier les accès rapides

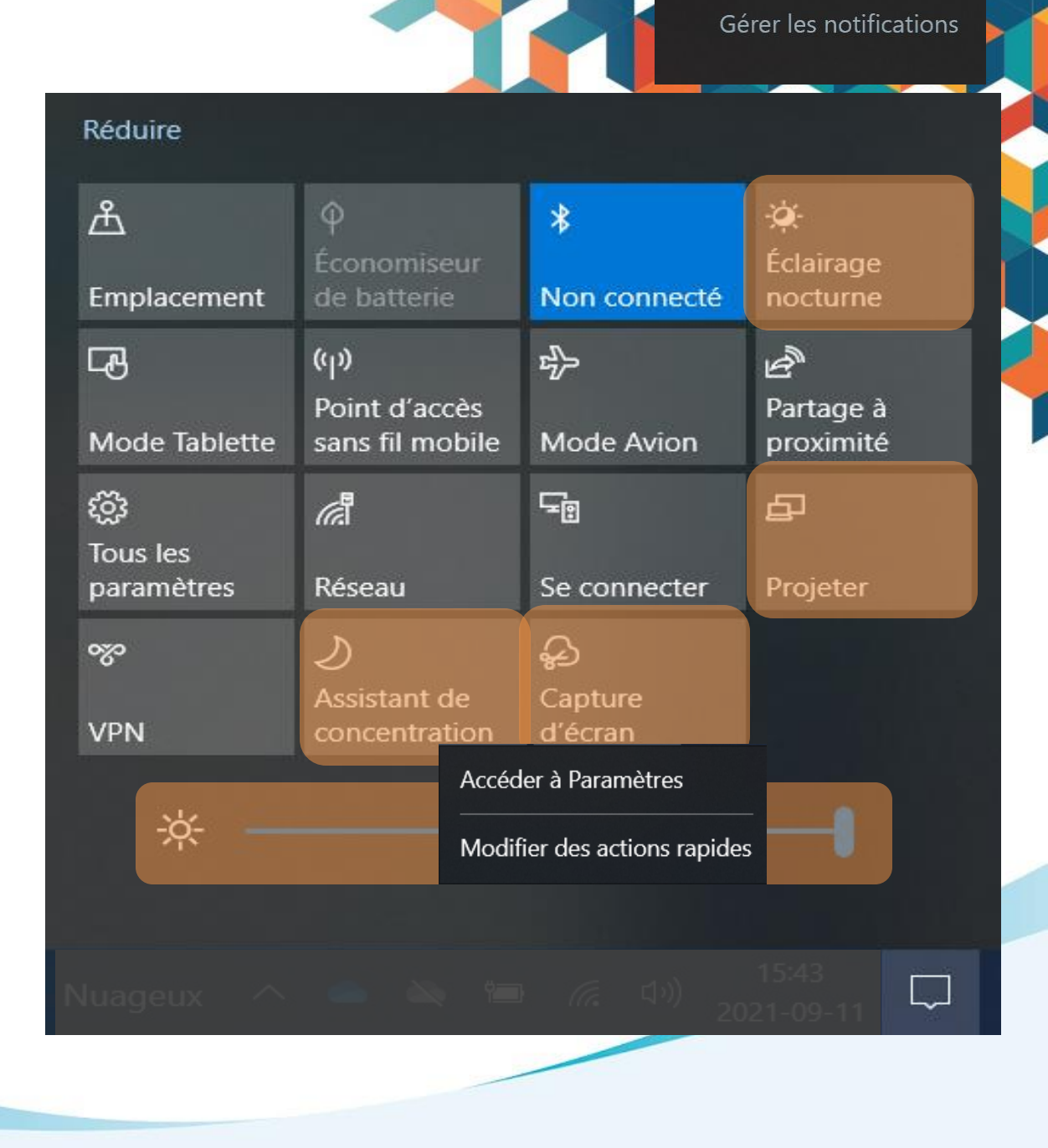

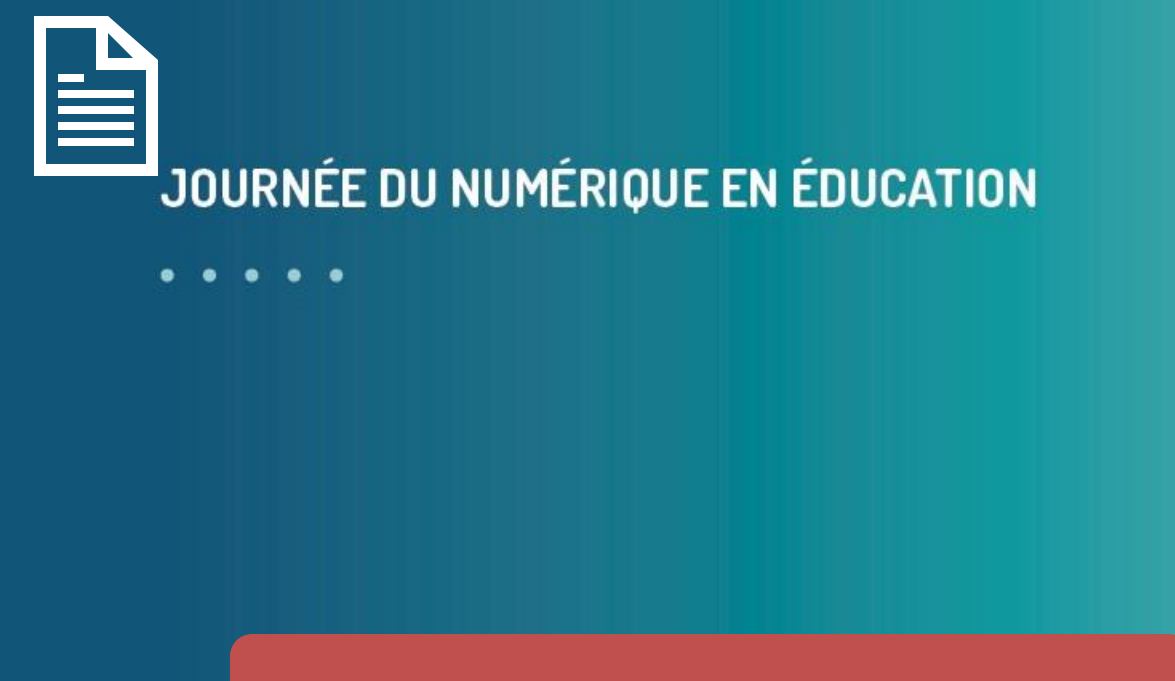

LE TEXTE

- Les déplacements
- Les sélections
- Le presse-papier
- La recherche et le remplacement
- Les hyperliens
- Et encore d'autres

Pour être efficient, il faut... utiliser ce qu'on a sous la main.

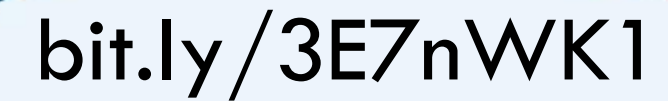

Document de pratique

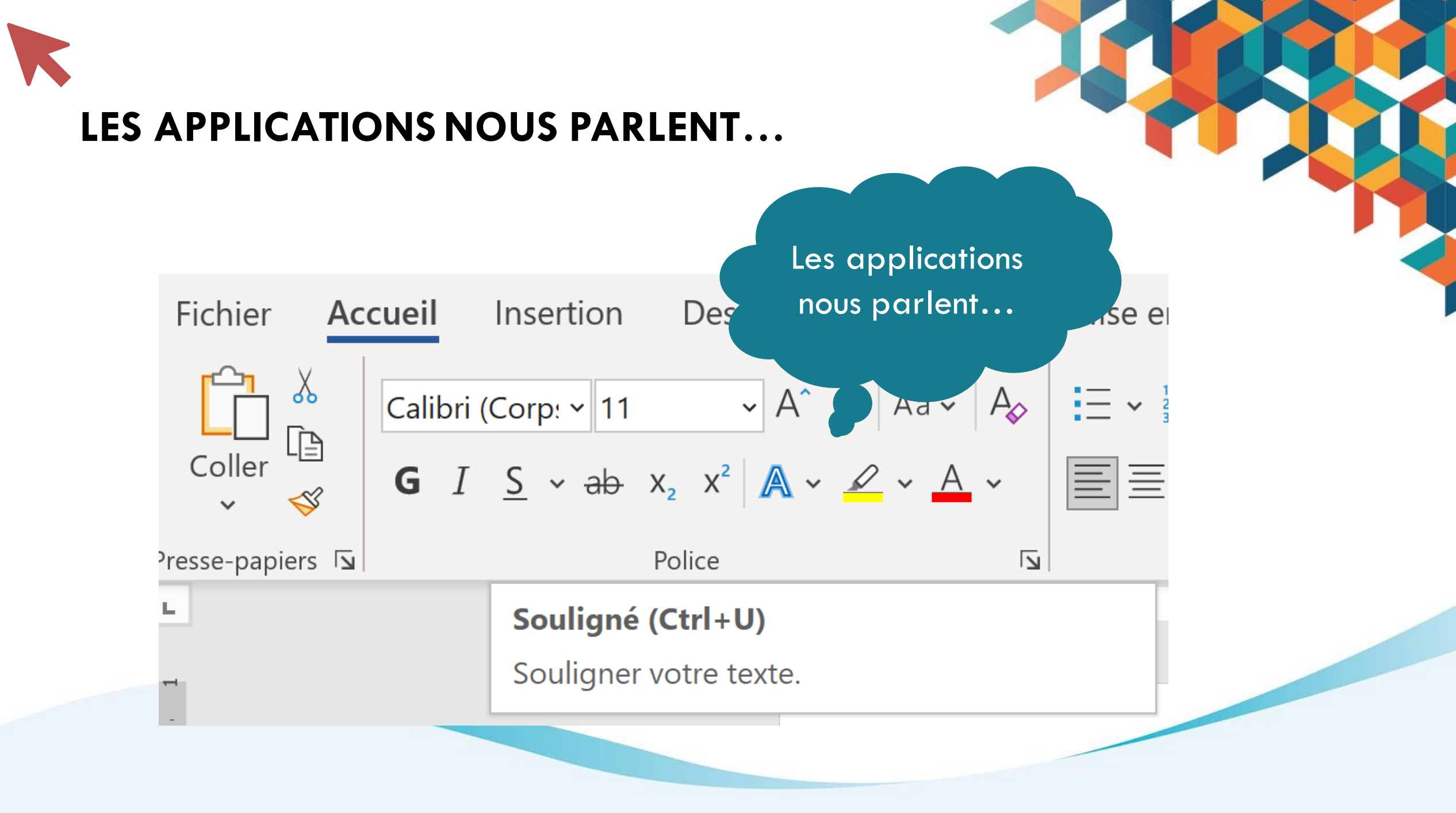

## LES DÉPLACEMENTS

- Par lettre
- Par ligne

- Par mot
- Par paragraphe

Début de la ligne

Fin de la ligne

Début 🕅

 $\leftrightarrow \rightarrow$ 

 $\wedge \psi$ 

Fin

Début du document

• Fin du document

Ctrl + **K** 

Ctrl +  $\uparrow$   $\downarrow$ 

CTRL +

Ctrl + •

Ctrl + Fin

bit.ly/3E7nWK1

• Par page écran **Pg ht** ou **Pg bas** 

## SÉLECTIONNER EES DÉPLACEMENTS

• Par lettre

• Par ligne

### Maj + déplacement

 $\leftarrow \rightarrow$  • Par mot

 $\wedge \downarrow$ 

• Par paragraphe

Ctrl + ↑ ↓

Ctrl + <

CTRL +

Début de la ligne

Fin de la ligne

Début 🔨

Fin

• Début du document

• Fin du document

Ctrl + K

Ctrl + Fin

• Par page écran **Pg ht** ou **Pg bas** 

bit.ly/3E7nWK1

## SÉLECTIONNER EN DÉPLACEMENT

## Maj + déplacement

CTRL +

Maj + Ctrl + 🗲

- Par lettre
  Maj + ← →
- Par ligne 🛛 🛛 Maj + ↓

- Par mot
- Par paragraphe

Maj + Ctrl + ↑ ↓

- Début de la ligne
   Maj + Début
- Fin de la ligne
   Maj + Fin

- Début du document Maj + Ctrl + K
- Fin du document
- Maj + Ctrl + Fin

bit.ly/3E7nWK1

• Par page écran Maj + Pg ht ou Pg bas

## LES SÉLECTIONS DANS LE TEXTE

- Deux clics • Un mot
- La phrase Ctrl + clic
- Le paragraphe Trois **clics**

- Sélectionne entre les clics
  - Clic + Maj + clic

Tout le document

Ctrl + A

- Sélections séparées
  - Sélection + **Ctrl** + Sélection + Sélection +...

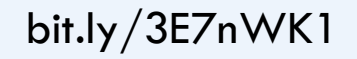

## **LE PRESSE-PAPIER**

• Couper Ctrl + X

- Copier Ctrl + C
- Coller Ctrl + V

Ctrl + Z : Annuler Ctrl + Y : Refaire

- Déplacer
   Sélectionner + glisser
- Copier Sélectionner + **Ctrl** + glisser

- Ouvrir le presse-papier 🏼 🖧 + V
  - Permet de voir les derniers couper et copier
  - Il faut l'activer lors de la première utilisation
- Copier la mise en forme Ctrl + Maj + C
- Coller la mise en forme Ctrl + Maj + V

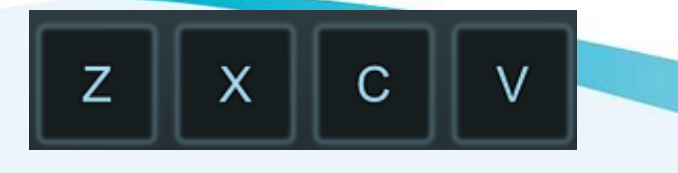

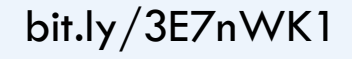

## LE RECHERCHER/REMPLACER

- Rechercher
- Ctrl + F
- Utiliser la prédiction

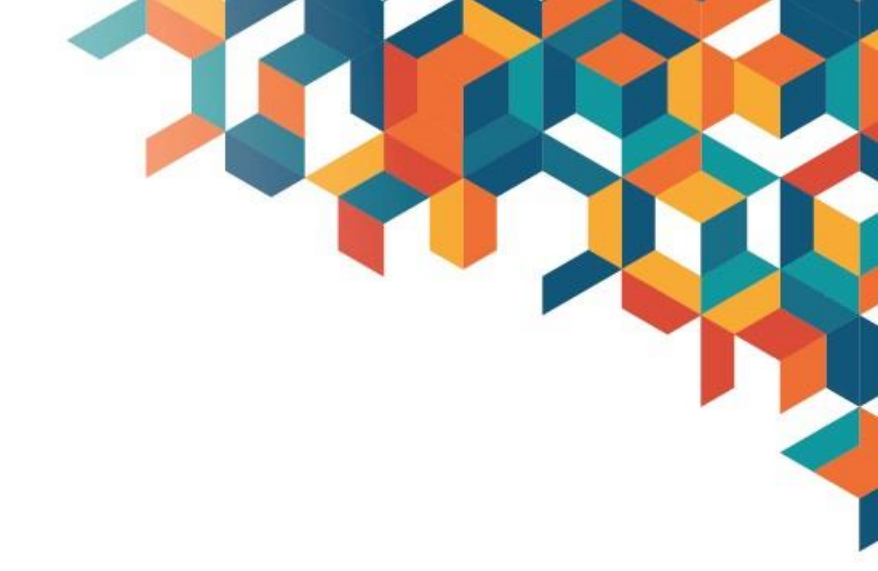

Remplacer

### Ctrl + H

- Pour remplacer du texte
- Pour changer le mise en forme

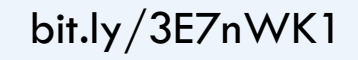

## **LES HYPERLIENS**

Insérer un hyperlien

Ctrl + K

- Vers une page précise d'un fichier PDF
  - Ouvrir avec... un navigateur
  - Copier l'URL et ajouter à la fin de l'URL

#page=\_\_

| Étapes pour la création d' | un hyperlien |
|----------------------------|--------------|
| 1. Sélectionner l'URL      |              |
| 2. Copier l'URL            | Ctrl + C     |
| 3. Sélectionner le texte   |              |
| 4. Créer l'hyperlien       | Ctrl + K     |
| 5. Coller l'URL            | Ctrl + V     |
|                            |              |

## ET ENCORE D'AUTRES...

- Ouvrir le panneau des émojis
- Changer la casse (maj-min)
- Imposer un changement de ligne
- Imposer un changement de page
- Changer l'interligne  $(1, 1\frac{1}{2}, 2)$
- Espace insécable
- Démarrer la dictée
- Changement de champ

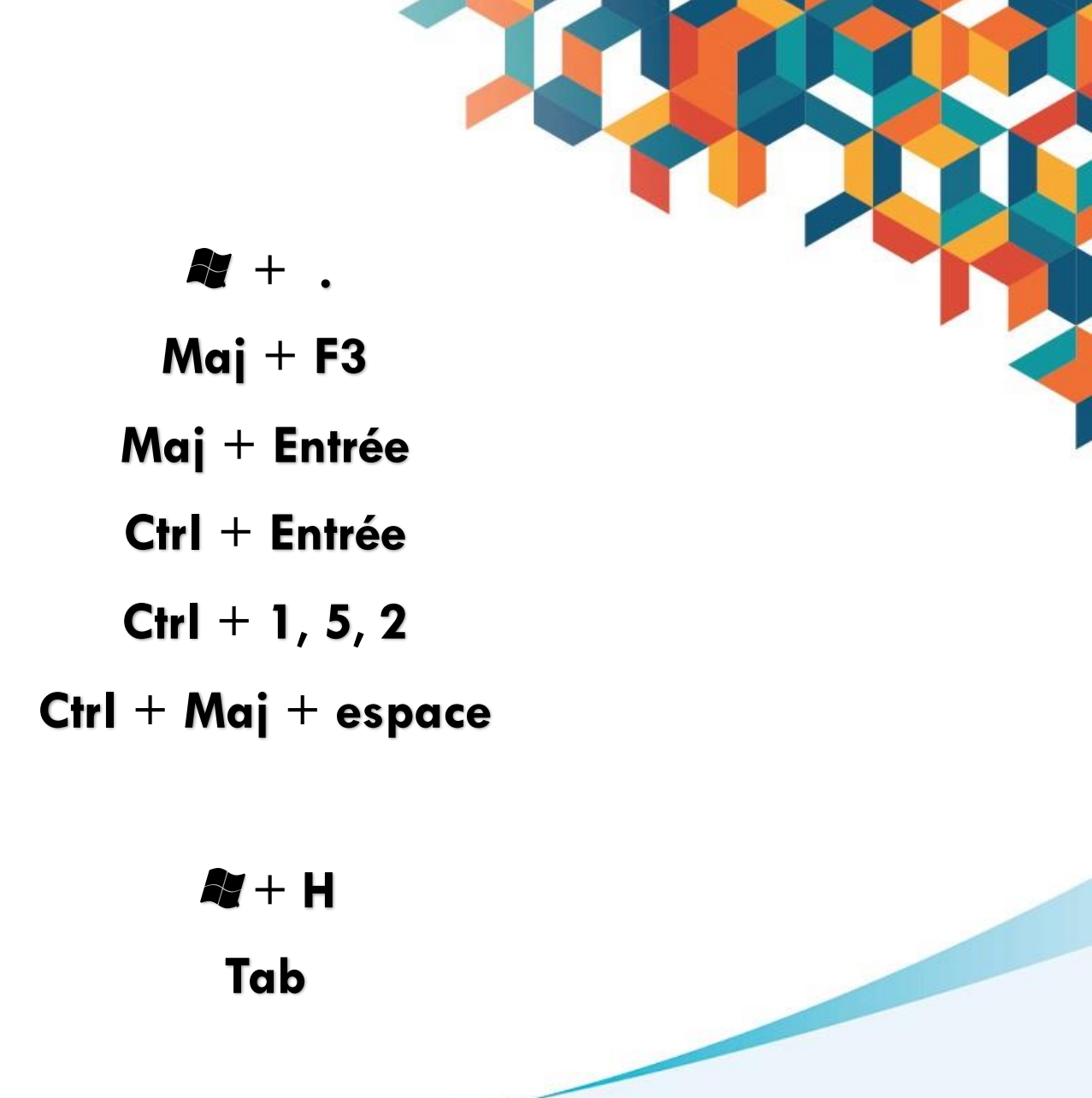

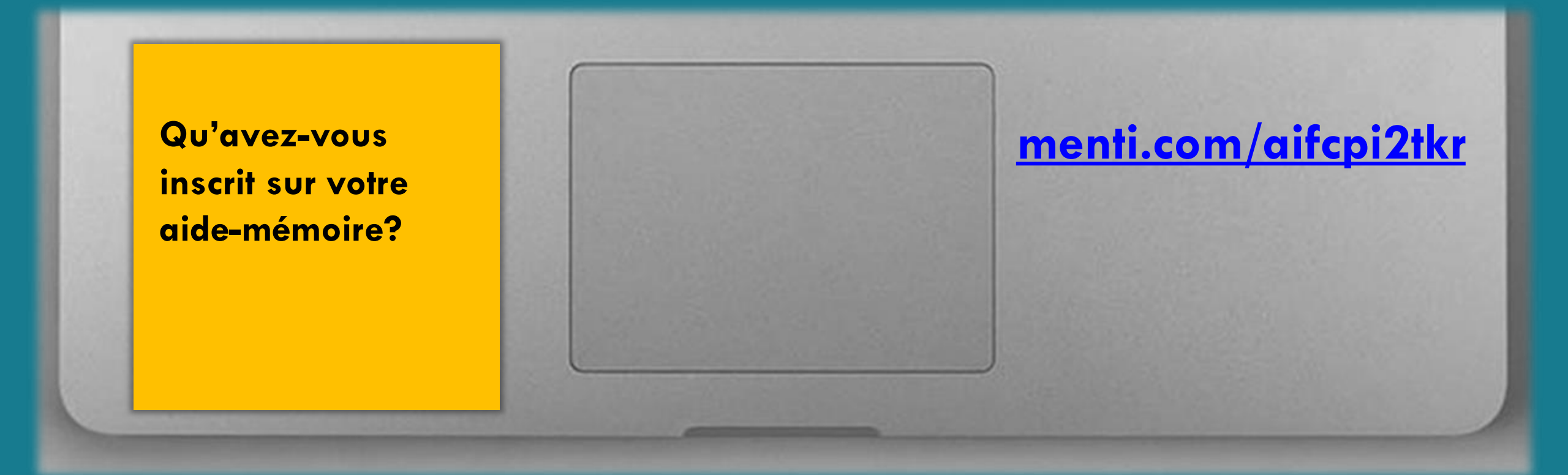

### JOURNÉE DU NUMÉRIQUE EN ÉDUCATION

. . . . .

### JOURNÉE DU NUMÉRIQUE EN ÉDUCATION

. . . . .

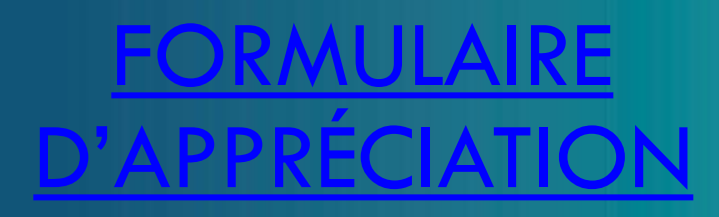

### Trucs et astuces

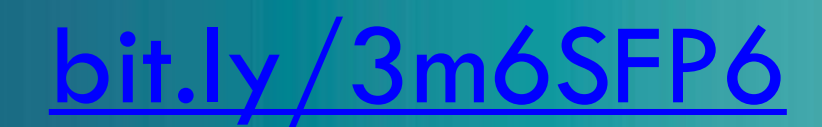

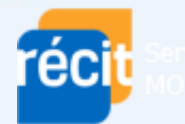

Service régional FGA MONTÉRÉGIE